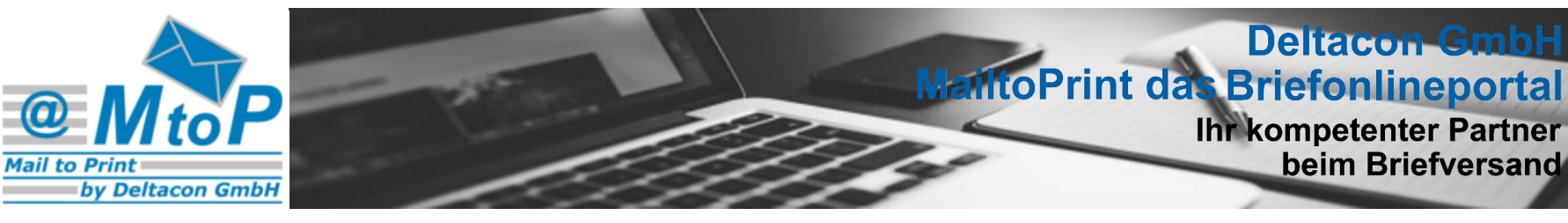

# ANLEITUNG ZUM BRIEFVERSAND ÜBER DAS WEBPORTAL

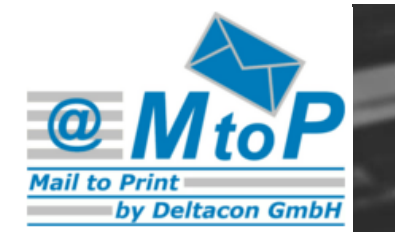

# Deltacon GmbH MantoPrint das Briefonlineportal Ihr kompetenter Partner beim Briefversand

#### Versand von PDF-Dateien

• Der Versand von PDF-Dateien erfordert aufgrund der Vielzahl unterschiedlicher PDF-Formate eine gesonderte Verarbeitung und Vorab-Prüfung durch unseren technischen Support.

1. Zum Versand Ihrer PDF-Dateien ist zunächst eine Registrierung erforderlich, sofern noch nicht erfolgt.

2. Nach Ihrer Registrierung und der Freigabe durch unseren Support steht Ihnen das Upload-Menü auf der Webseite zur Verfügung.

3. Sobald Sie sich mit Ihrer Mail-Adresse und Kennwort eingeloggt haben, sehen Sie nun das Upload-Menü.

4. Nach dem Einloggen sehen Sie Ihre Kontoinformationen bei uns.

5. Benutzen Sie dann den Menüpunkt PDF-Upload um Ihre PDF-Dateien zu übertragen.

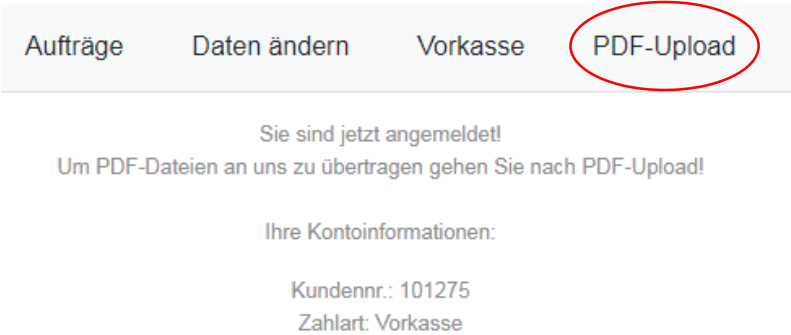

Kontostand: 20,00 €

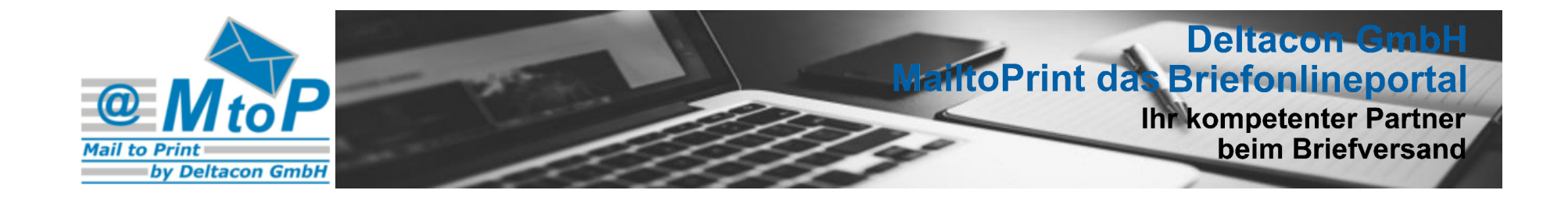

Durch Klick auf das Menü "PDF-Upload" öffnet sich folgendes Upload-Formular:

| Aufträ | ige Daten änd | ern Vorkasse | PDF-Upload |
|--------|---------------|--------------|------------|
|        |               |              |            |

# PDF-Upload von Briefsendungen:

Kundennummer / Zahlart: 101275 / Vorkasse

Nur Dateien im PDF-Format können übertragen werden, drücken Sie dazu Durchsuchen. (Tip: Beim Wähen der PDF-Dokumente ist eine Mehrfachauswahl mit gedrückter STRG-Taste möglich!) Nach dem Up ind können noch nicht verarbeitete Dateien wieder gelöscht werden. Gehen Sie dazu wieder auf PDF-Upload. Beim betätigen Jes Button "PDF-Dateien hochladen und Optionen angeben" dauert es einen Moment bis Sie weitergeleitet werden.

Dateien auswählen Keine ausgewählt

PDF-Dateien hochladen und Optionen angeben

Zur Auswahl Ihrer zum Versand vorgesehenen PDFDateien auf den Button "Durchsuchen" klicken.

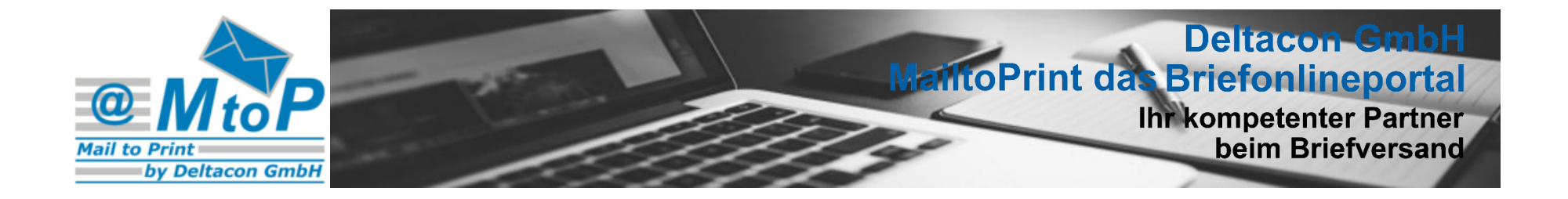

Durch Klick auf das Menü "Durchsuchen" öffnet sich folgendes Menü zur Auswahl Ihrer

Versanddateien:

|                                                                                                    |                                                                                                    | Aufträge                                                                             | Daten ändern    | Vorkasse                                           | PDF-Upload                                                             |
|----------------------------------------------------------------------------------------------------|----------------------------------------------------------------------------------------------------|--------------------------------------------------------------------------------------|-----------------|----------------------------------------------------|------------------------------------------------------------------------|
| PDF-Upload vor                                                                                                    | <ul><li>Öffnen</li><li>G ⊂ ↓ Mailte</li></ul>                                                                                                    | oPrint                                                                               |                 | • 👍 MailtoPrint du                                 | rchsuchen                                                              |
| Kundonnummor / Zahlart: 101                                                                                                    | Organisieren 🔻 🛛 N                                                                                                    | euer Ordner                                                                          |                 |                                                    | ≡ - □ 0                                                                |
| Nur Dateien im PDF-Format k<br>(Tip: Beim Wählen der PDF-D<br>Nach dem Upload können noo<br>Beim betätigen des Button "Pl<br>Dateien auswählen | <ul> <li>★ Favoriten</li> <li>■ Desktop</li> <li>Downloads</li> <li>OneDrive</li> <li>Zuletzt besucht</li> <li>Bibliotheken</li> <li>■ Bilder</li> <li>■ Dokumente</li> </ul> | <ul> <li>Name</li> <li>▲ anleitun</li> <li>▲ anleitun</li> <li>▲ anleitun</li> </ul> | g<br>g 2<br>g 1 | Änderung<br>06.11.2020<br>06.11.2020<br>06.11.2020 | sdatum Typ<br>) 13:04 Adobe Ac<br>) 13:04 Adobe Ac<br>) 13:04 Adobe Ac |
|                                                                                                    | Musik     Videos                                                                                                    | ✓ ✓ anleitun                                                                         | т<br>g 1        | <ul> <li>✓ Alle Dateien</li> <li>Öffnen</li> </ul> | Abbrechen                                                              |

Tipp: Beim Wählen der PDF-Dokumente ist eine Mehrfachauswahl durch drücken der STRG-Taste möglich!

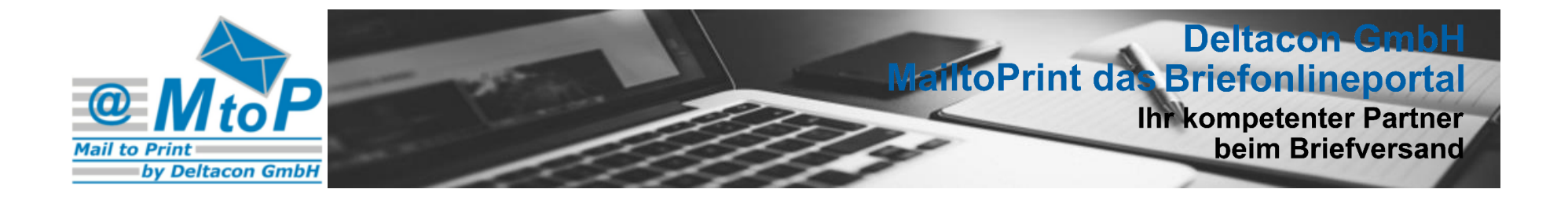

#### Die ausgewählten Dateien können nun "hochgeladen" werden:

| Aufträge | Daten ändern | Vorkasse | PDF-Upload |  |
|----------|--------------|----------|------------|--|
|          |              |          |            |  |

## PDF-Upload von Briefsendungen:

| Dateiname                                         | Farbe                        | Duplexdruck | C4-Umschlag |
|---------------------------------------------------|------------------------------|-------------|-------------|
| anleitung1.pdf                                    |                              |             |             |
| anleitung2.pdf                                    |                              |             |             |
| anleitung.pdf                                     |                              |             |             |
| alle wählen<br>Info: Wird ruts angegeben, ist die | Farbe Druckoption "Schwarz/W | Duplexdruck | C4-Umschlag |

Sollten Sie ststellen, das eine Datei nicht verarbeitet werden soll, können Sie diese wieder stornieren!

Druckoptionen bestätigen

#### Tipp:

Nach dem Hochladen können individuell für jede PDF-Datei einzeln – oder komplett für alle – die Druck- & Versandoptionen eingestellt werden:

Erfolgt keine Auswahl ist die Druckoption "Schwarz/Weiß"/ "Simplex" / "DIN Lang" voreingestellt.

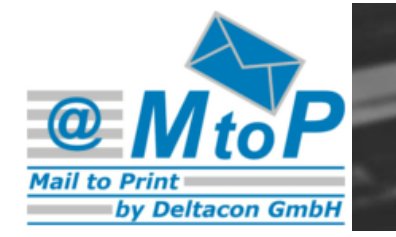

# Deltacon GmbH MattoPrint das Briefonlineportal Ihr kompetenter Partner beim Briefversand

Übersicht, der auf den Mailtoprint-Server übertragener Dokumente:

| Aufträge | Daten ändern | Vorkasse | PDF-Upload |
|----------|--------------|----------|------------|
|          |              |          |            |

## PDF-Upload von Briefsendungen:

Ihr Übertragungsprotokoll vom 23.11.2020 - 11:22:08 Uhr

Folgende Dateien wurden an das Onlineportal übertragen:

- anleitung1.pdf: schwarz-weiß/simplex/DIN-Lang/
- anleitung2.pdf: schwarz-weiß/simplex/DIN-Lang/
- anleitung.pdf: schwarz-weiß/simplex/DIN-Lang/

Um diese Dateien vor der Verarbeitung noch zu löschen auf PDF-Upload gehen!

Tipp: Unter "Diese Seite drucken" können Sie einen Auszug aus den übertragenen Dateien ausdrucken.

Diese Seite drucken

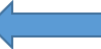

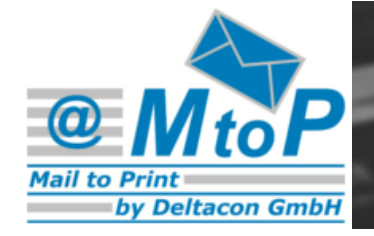

## Deltacon GmbH MantoPrint das Briefonlineportal Ihr kompetenter Partner beim Briefversand

Stornierungsformular der Hochgeladenen Datei-/ en unter "PDF-Upload":

Aufträge Daten ändern

Vorkasse PDF-Upload

#### PDF-Upload von Briefsendungen:

Kundennummer / Zahlart: 101275 / Vorkasse

Nur Dateien im PDF-Format können übertragen werden, drücken Sie dazu Durchsuchen.

(Tip: Beim Wählen der PDF-Dokumente ist eine Mehrfachauswahl mit gedrückter STRG-Taste möglich!)

Nach dem Upload können noch nicht verarbeitete Dateien wieder gelöscht werden. Gehen Sie dazu wieder auf PDF-Upload. Beim betätigen des Button "PDF-Dateien hochladen und Optionen angeben" dauert es einen Moment bis Sie weitergeleitet werden.

Dateien auswählen Keine ausgewählt

PDF-Dateien hochladen und Optionen angeben

Bereits hochgeladene Dateien:

|          | Dateiname                    | Farbe | Duplexdruck | C4-Umschlag |
|----------|------------------------------|-------|-------------|-------------|
|          | anleitung.pdf                | s/w   | simplex     | DIN-Lang    |
|          | anleitung1.pdf               | s/w   | simplex     | DIN-Lang    |
|          | anleitung2.pdf               | s/w   | simplex     | DIN-Lang    |
| ausgewäh | Ite Dateien wieder entfernen | 1     |             |             |

Tipp:

Unter dem Verzeichnis "PDF-Upload" können hochgeladene Dateien wieder storniert werden. Hierzu die zu löschenden Dateien auswählen und unter Auswahl des Buttons "ausgewählte Dateien wieder entfernen" bestätigen.

## **ACHTUNG:**

Hochgeladene Dateien können nur solange storniert werden, bis diese vom Server zur Verarbeitung abgegriffen worden sind.

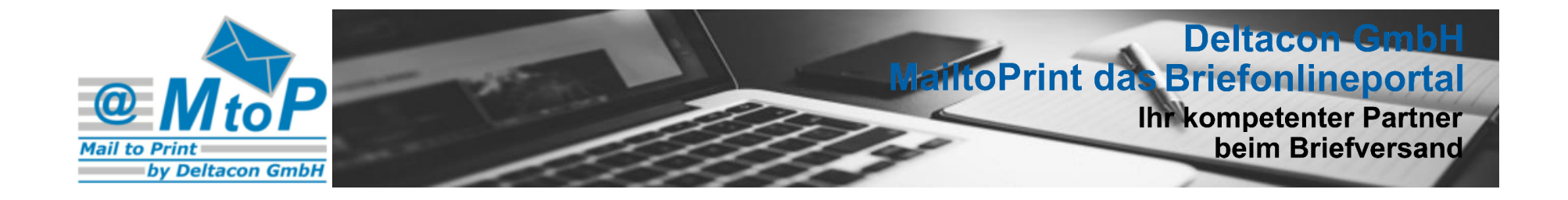

#### Auftragsübersicht der verarbeiteten Dateien:

| Aufträge | Daten ändern | Vorkasse | PDF-Upload |  |
|----------|--------------|----------|------------|--|
|          |              |          |            |  |

## Aufträge

| Auftrags-Nr. (Klick für Details) | Dokument             | Kostenstelle | vom        | produziert | übergeben  | Betrag |
|----------------------------------|----------------------|--------------|------------|------------|------------|--------|
| 101275-20201123145844-10         | BoP-PDF-Verarbeitung |              | 02.01.2017 | 02.01.2017 | 02.01.2017 | 34.05  |

#### zeige 1. bis 1. von 1

#### Tipp:

Durch Auswahl der Auftrag-Nr., werden Details zum Auftrag angezeigt. Siehe Folgeseite.

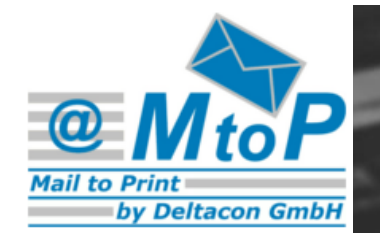

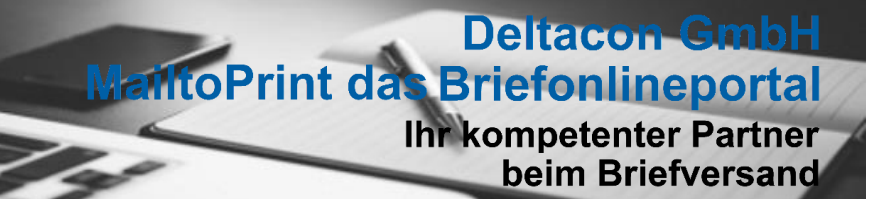

Detailübersicht der verarbeiteten Dateien:

| Aufträge | Daten ändern | Vorkasse | PDF-Upload |  |
|----------|--------------|----------|------------|--|
|          |              |          |            |  |

## Auftragdetails

Auftrags-Nr.: 101275-20201123145844-10

| Empfänger       | Strasse      | PLZ   | Ort           | Seiten | Farbe | Duplex | Übt. | C4 | Preis | Status |
|-----------------|--------------|-------|---------------|--------|-------|--------|------|----|-------|--------|
| Max Mustermann4 | Musterstr. 4 | 12348 | Musterhausen4 | 3      | N     | N      | N    | J  | 4.50  | ok     |
| Max Mustermann3 | Musterstr. 3 | 12347 | Musterhausen3 | 3      | N     | N      | N    | J  | 4.50  | ok     |
| Max Mustermann2 | Musterstr. 2 | 12346 | Musterhausen2 | 2      | N     | N      | N    | J  | 4.50  | ok     |
| Max Mustermann1 | Musterstr. 1 | 12345 | Musterhausen1 | 2      | N     | N      | N    | J  | 4.50  | ok     |

zeige 1. bis 4. von 4

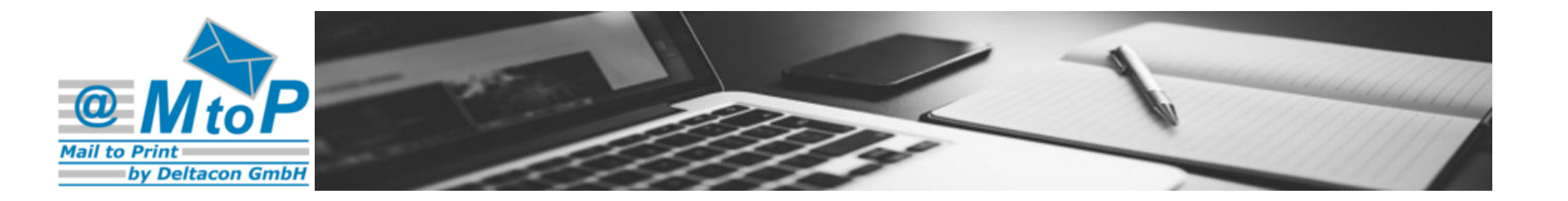

## Wichtig bei Auslandssendungen:

### Länderbezeichnung immer ausgeschrieben unter die letzte Zeile der Anschrift setzen!

#### Adressformat Ausland:

Manfred Mustermann Mustergasse 1 1234 Zürich SCHWEIZ

Achtung: Durch diese Schreibweise wird bei Auslandssendungen das früher übliche Länderkennzeichen überflüssig! Stattdessen muss nun das Bestimmungsland in deutscher Sprache direkt unter die Zeile mit der PLZ und dem Bestimmungsort gesetzt werden.

Zur Berechnung der **Tarife** für Ihre **Auslandssendungen** steht Ihnen im Tarifrechner die Auswahl International zur Verfügung.